# ้ ข้อมูลสำคัญด้าน IT สำหรับนักศึกษาคณะวิศวกรรมศาสตร์

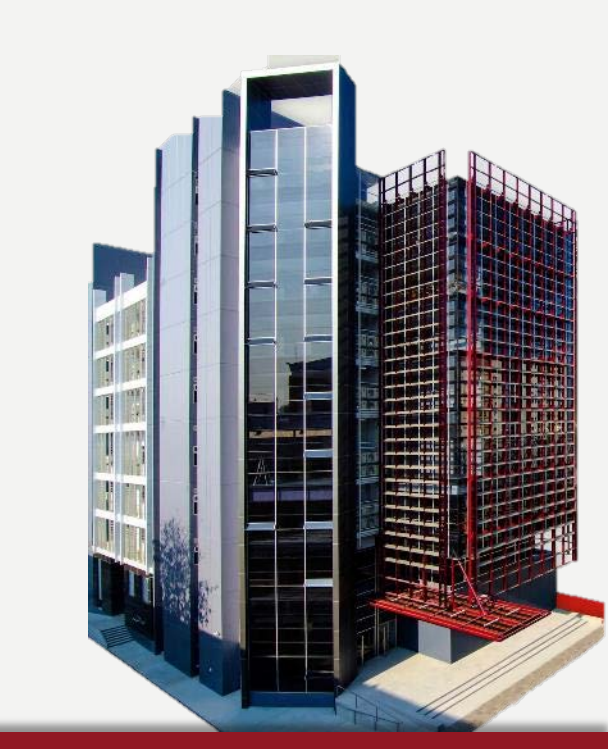

ผศ.ดร. พรศักดิ์ ศรีสังสิทธิสันติ

รองคณบดีฝ่ายสารสนเทศ

งานสารสนเทศและศูนย์คอมพิวเตอร์

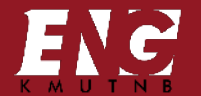

คณะวิศวกรรมศาสตร์ มหาวิทยาลัยเทคโนโลยีพระจอมเกล้าพระนครเหนือ

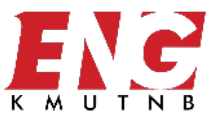

### เอกสาร ปฐมนิเทศนักศึกษา คณะวิศวกรรมศาสตร์ ปีการศึกษา 2564

https://www.eng.kmutnb.ac.th/?p=10952

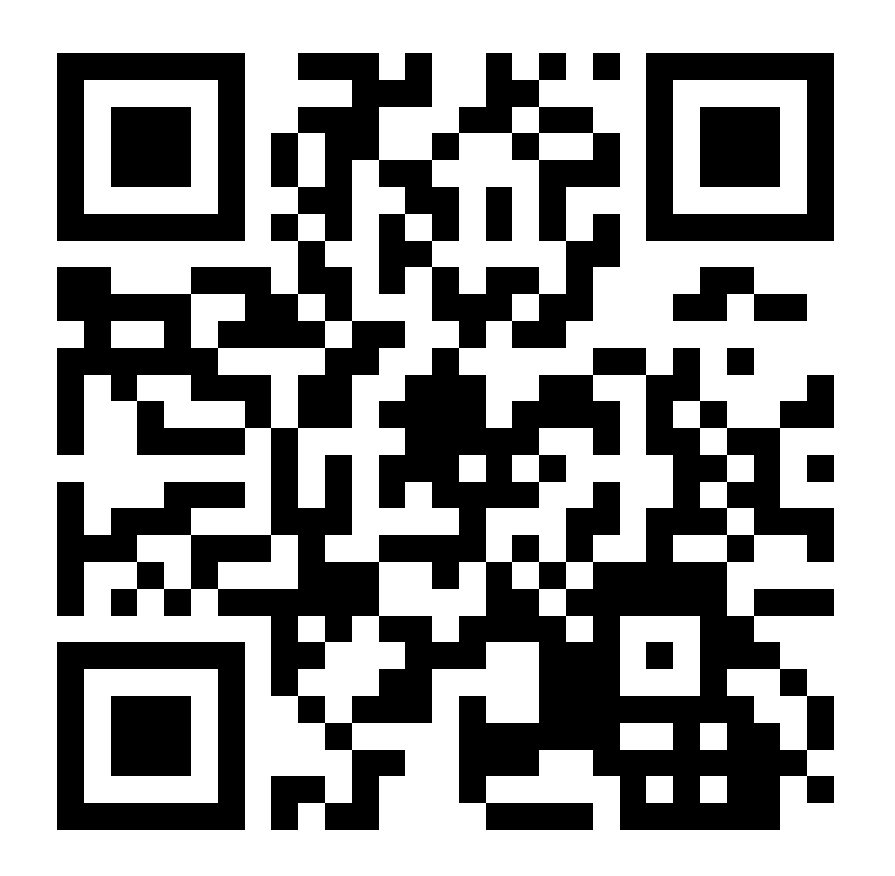

ศูนย์คอมพิวเตอร์ คณะวิศวกรรมศาตร์ ชั้น 3 อาคาร 82 และ ชั้น 7 อาคาร 88 Facility Internet Software Hardware Working Space

# **ศูนย์คอมฯ ชั้น 3 อาคาร 82 / ชั้น 7 อาคาร 88** จัดพื้นที่รองรับ นศ. สามารถนั่งเรียนออนไลน์ (หลังเปิดพื้นที่)

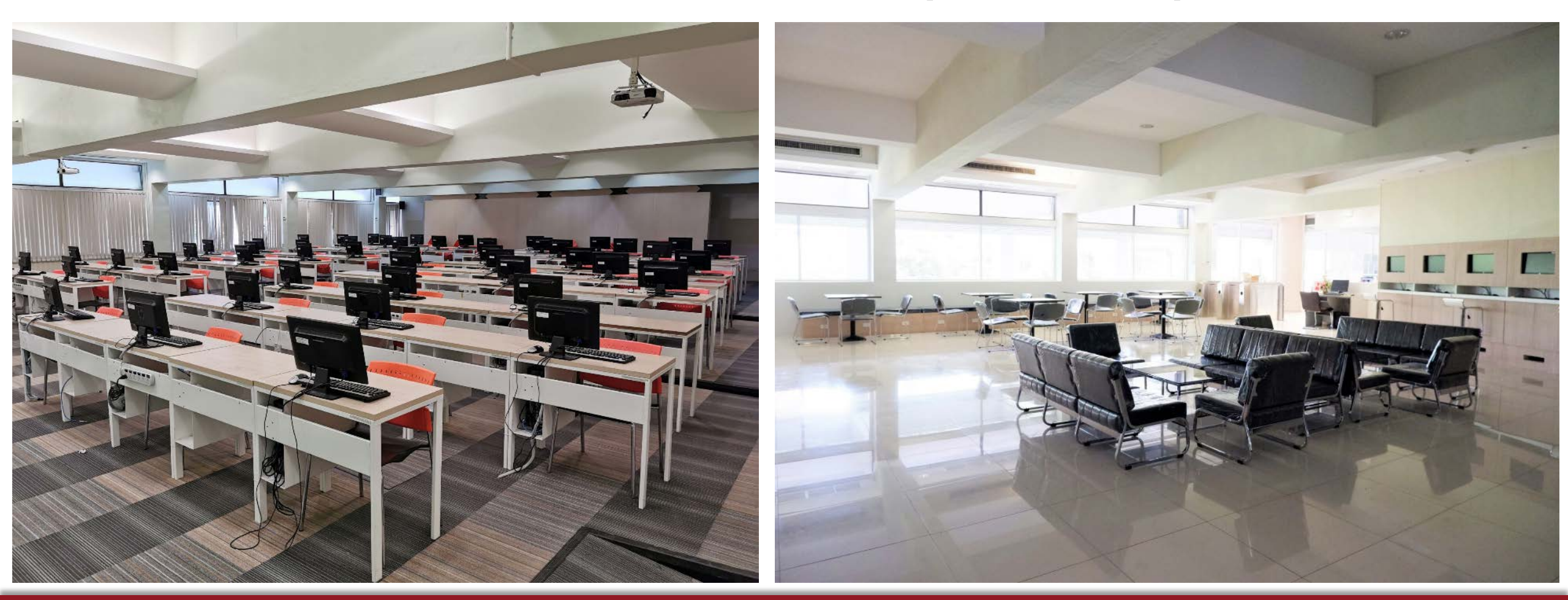

# เรียนออนไลน์ ไม่มีสะดุด

## นศ.ยืมอุปกรณ์ไปใช้งานที่บ้าน ได้สูงสุด 1 เดือน

# เรียนออนไลน์? โน๊ตบุ๊คเสีย?

#### IF YOU NEED A LAPTOP OR IPAD PLEASE LET US KNOW

บริการให้ยืมโน๊คบุ๊คและแท็บเล็ตฟรีรายเดือน\* สำหรับนักศึกษาคณะวิศวกรรมศาสตร์ มจพ.

ส่งใบสมัครแจ้งความต้องการเพื่อให้ทีมงาน ติดต่อกลับทางเมลภายในวันที่ **12 ก.ค. 64** 

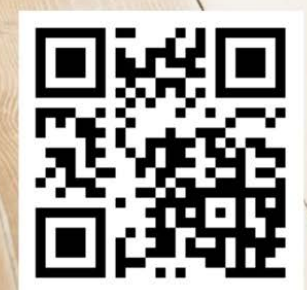

https://bit.ly/3cvugit

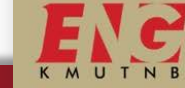

ศูนย์คอมพิวเตอร์ คณะวิศวกรรมศาสตร์ มจพ. WWW.ECC.ENG.KMUTNB.AC.TH

## www.ecc.eng.kmutnb.ac.th

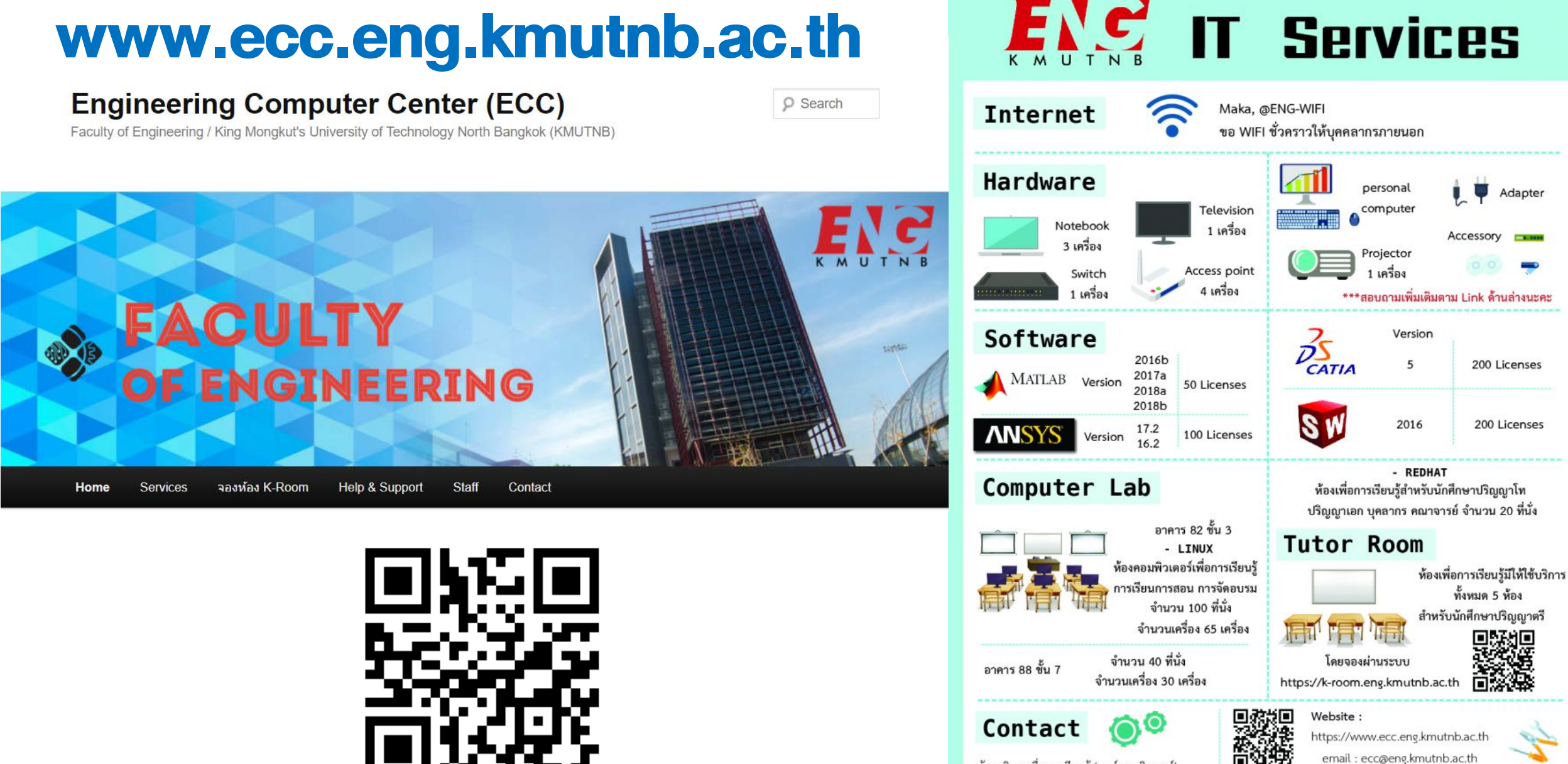

Faculty of Engineering King Mongkut's University of Technology North Bangkok

ห้องบริการเพื่อการเรียนรู้ (ศูนย์คอมพิวเตอร์) อาคาร 82 ชั้น 3 คณะวิศวกรรมศาสตร์ IT ENG Help Desk : มหาวิทยาลัยเทคโนโลยีพระจอมเกล้าพระนครเหนือ 1518 ถ.ประชาราษฎร์ 1 แขวงวงศ์สว่าง บางชื่อ กรงเทพฯ 10800

แจ้งปัญหาการใช้งาน ด้านคอมพิวเตอร์ หรือ Internet 08.00-18.00 u

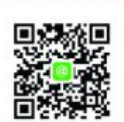

Adapter

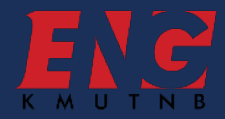

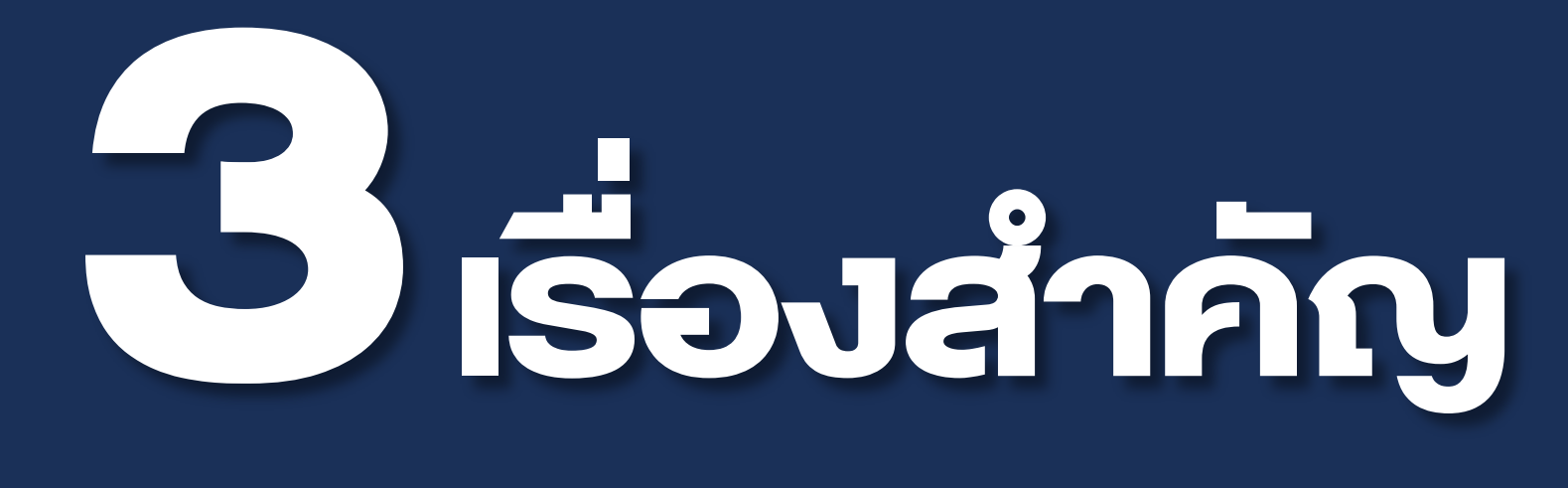

1. บัญชีออนไลน์ของ นศ.

(ICIT Account + Google Account)
2. วิธีการเรียนออนไลน์ เทอม 1/64
3. การรับข่าวสารของคณะ

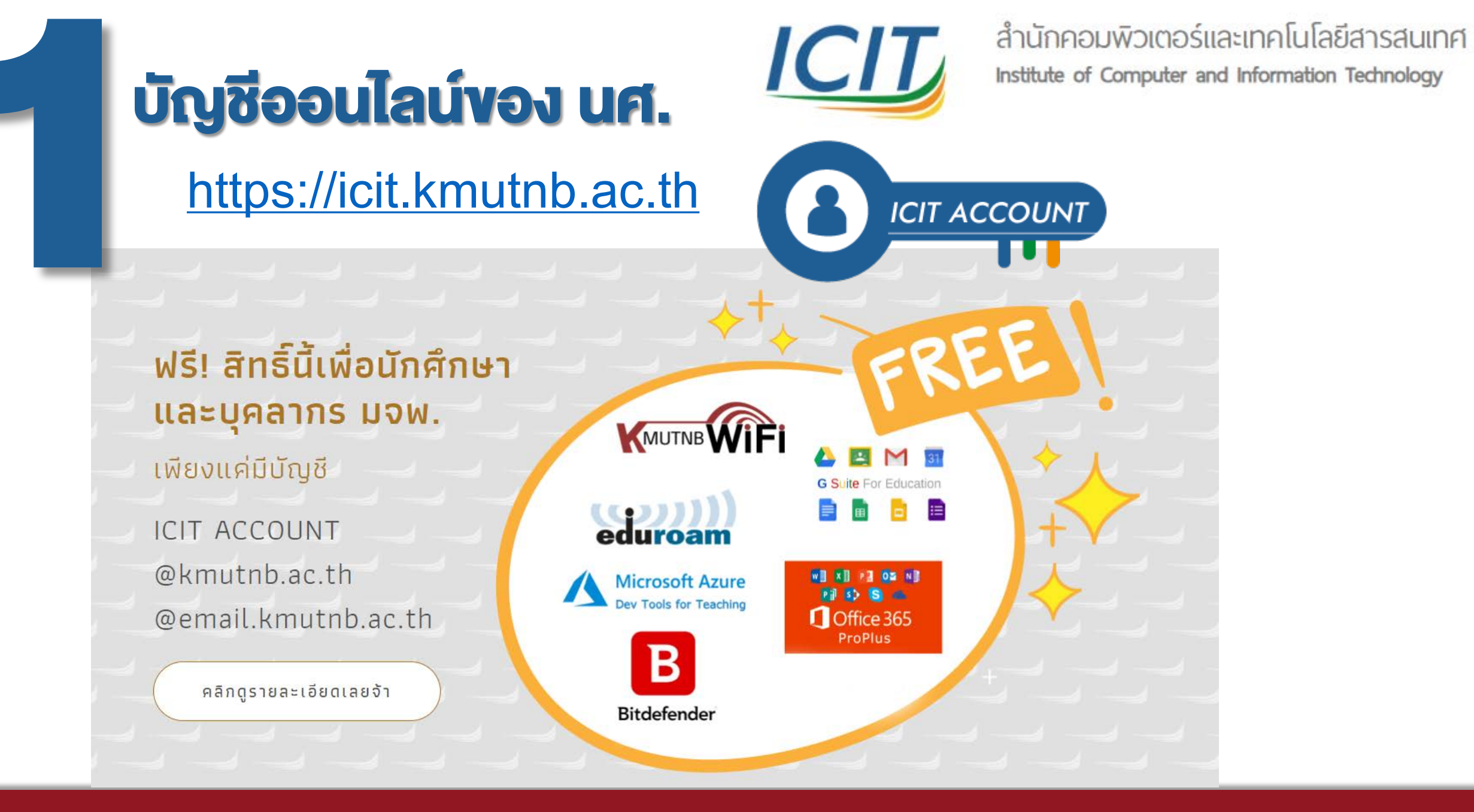

# วิธีการสมัคร ICIT Account

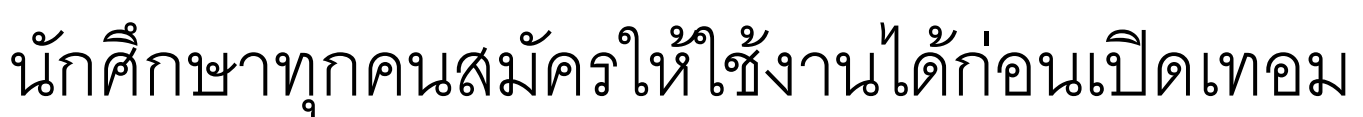

#### ลงชื่อเข้าใช้ **A** ICIT ACCOUNT 🕋 หน้าหลัก หน้าหลัก > เปิดใช้งานบัญชีนักศึกษา 🔚 English 💻 ไทย 💄 ตรวจสอบสถานะบัญชี 🜑 เปิดใช้งานบัญชีนักศึกษา 🔘 เปิดใช้งานบัญชีบุคลากร การเปิดใช้งานบัญชีสำหรับนักศึกษา มีขั้นตอนดังนี้ 🗴 โอนย้ายบัญชีบุคลากร 1. คลิก**เปิดใช้งานบัญชีนักศึกษา**จากแถบเมนูด้านซ้าย หรือคลิกลิงก์ https://account.kmutnb.ac.th/web/student/activation 2. กรอกรหัสนักศึกษา เลขประจำตัวประชาชน และวันเกิด ในหน้าฟอร์มส่ำหรับเปิดใช้งานบัญชีผู้ใช้งาน หลังจากนั้นคลิกปุ่มต่อไป 🔘 เปิดใช้งานบัญชีนักศึกษา กรอกอีเมลที่ต้องการใช้งานสำหรับการกู้คืนบัญชีผู้ใช้งาน คลิกปุ่มต่อไป กรอกรหัสผ่านและยืนยันรหัสผ่านที่ต้องการใช้งาน คลิกปุ่มต่อไป 🔊 การกู้คืนบัญชี 5. ตรวจสอบข้อมูลให้ถูกต้อง และอ่านเงื่อนไขการใช้งานให้ครบถ้วน หากข้อมูลไม่ถูกต้องให้คลิกปุ่มย้อนกลับเพื่อแก้ไข หากข้อมูลทุก อย่างถูกต้องแล้วให้คลิกปุ่มยืนยัน 🖪 ข้อตกลงการใช้งาน 6. รอจนกระทั่งหน้าจอแสดงสถานะการสร้างบัญชีผู้ใช้งานสำเร็จ ซึ่งอาจใช้เวลาสักครู่ โดยไม่จำเป็นต้องรีเฟรซเบราว์เซอร์ 7. เมื่อระบบสร้างบัญชีผู้ใช้งานสำเร็จแล้ว ให้คลิ๊กปุ่ม เข้าสู่ระบบ เพื่อทดสอบการทำง<sup>้</sup>านของบัญชีผู้ใช้งาน และตรวจสอบข้อมูลผู้ใช้งาน

https://icit.kmutnb.ac.th

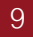

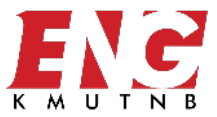

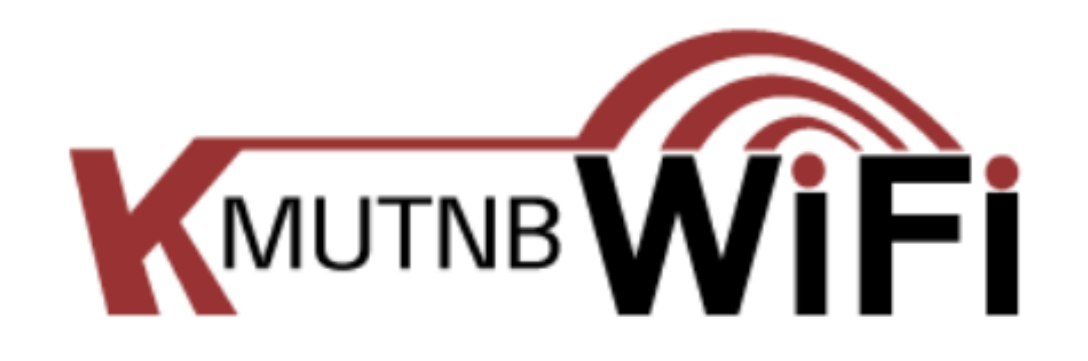

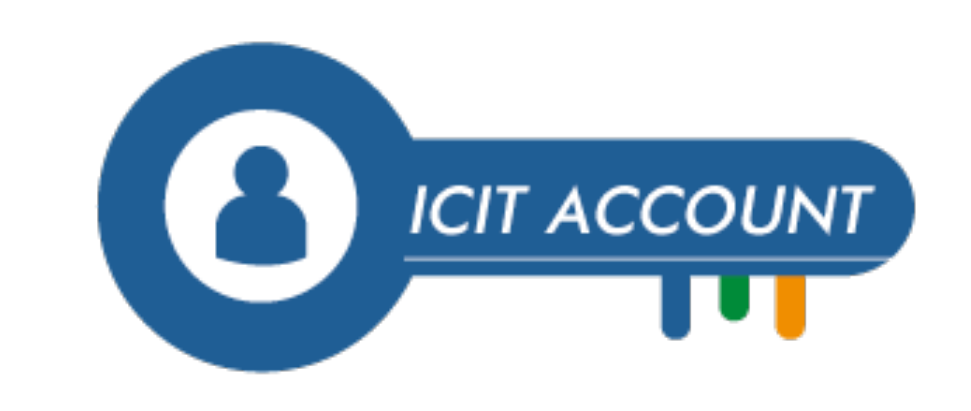

Free WiFi ที่ครอบคลุมทั่วทั้งมหาวิทยาลัยเทคโนโลยีพระจอมเกล้า พระนครเหนือ ได้แก่

- @KMUTNB
- @KMUTNB by AIS
- @KMUTNB by TRUE

ดูขั้นตอนการเชื่อมต่อ WiFi 🔉

#### WiFi ภายในคณะวิศวกรรมศาสตร์

- ENG\_WiFi
- (ภาควิชา)

## ทุก WiFi Log in ด้วย ICIT Account

Faculty of Engineering King Mongkut's University of Technology North Bangkok

www.eng.kmutnb.ac.th

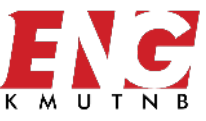

### @kmutnb.ac.th

ใช้ username ของ ICIT ACCOUNT ตามด้วย @kmutnb.ac.th และ password ของ ICIT ACCOUNT (เฉพาะผู้ที่มีบัญชี ICIT ACCOUNT เท่านั้นจึงจะสามารถใช้ @kmutnb.ac.th ได้)

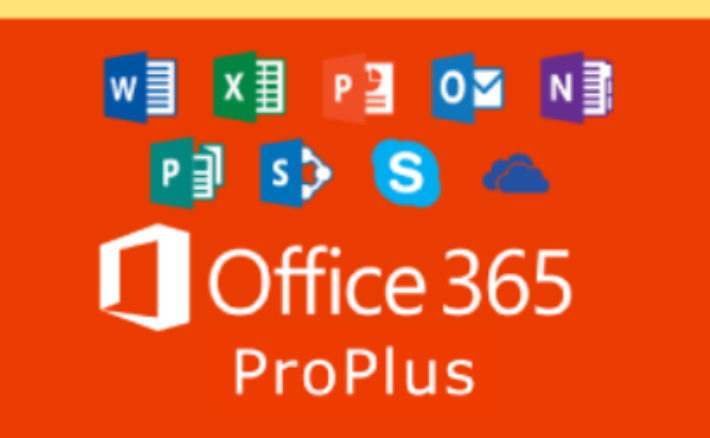

Free ชุดแอปพลิเคชันต่างๆ ที่สามารถใช้งานออนไลน์บนเว็บไซต์ อีก ทั้งยังสามารถดาวน์โหลด Office มาติดตั้งบนเครื่องคอมพิวเตอร์ได้ อีกด้วย ไม่ว่าจะเป็น Microsoft Word, Microsoft Excel, Microsoft PowerPoint รวมถึง OneDrive ที่ให้ใช้ฟรีถึง 5TB!!!

ดูรายละเอียดเพิ่มเติมและการเข้าใข้งาน 🔉

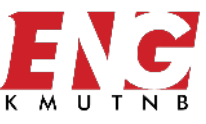

#### @email.kmutnb.ac.th

#### s แล้วตามด้วยรหัสนักศึกษา@email.kmutnb.ac.th (เช่น s62xxxxxxxxxx@email.kmutnb.ac.th ) และรหัส ผ่านเข้าใช้งานครั้งแรกคือ s และตามด้วยรหัสบัตรประชาชน

ซึ่งนักศึกษาใหม่จะได้รับอีเมลและใช้งานได้หลังจากส่งเอกสารขึ้นทะเบียนนักศึกษาเรียบร้อยแล้ว 2 สัปดาห์ (สำหรับบุคลากรจะเป็นรูปแบบเมล @<ชื่อหน่วยงาน>.kmutnb.ac.th สามารถขอเปิดใช้งานได้ที่ส่วนงานของตนเอง )

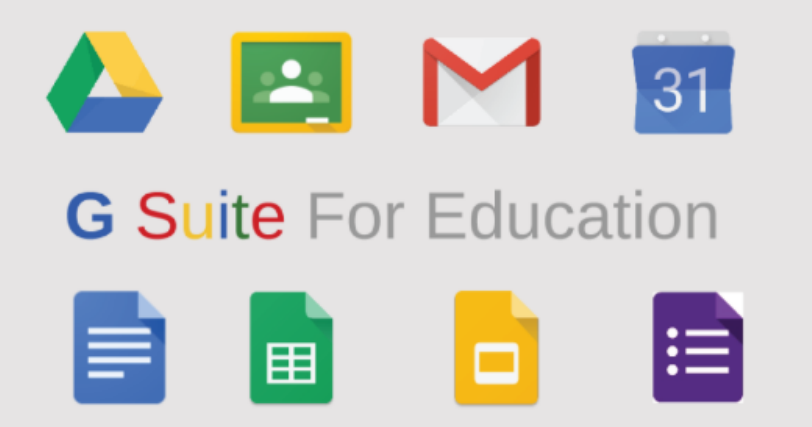

#### Free พื้นที่บน Google Drive ไม่อั้น!!! แล้วยังมี

แอปพลิเคชันจาก google อีกมากมาย เช่น อีเมล (Gmail), เอกสาร (Docs), ปฏิทิน (Calendar), พื้นที่ในการจัดการสร้างเว็บไซต์ของตัวเอง (Site), ระบบการเรียนการสอนออนไลน์ (Classroom) เป็นต้น

เข้าใช้งาน 🔉

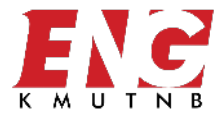

# วิธีการเรียนออนไลน์ เทอม 1/64 สำหรับนักศึกษา คณะวิศวกรรมศาสตร์ มจพ.

Faculty of Engineering King Mongkut's University of Technology North Bangkok

## ตรวจสอบห้องเรียนออนไลน์

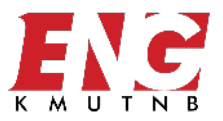

## ตรวจดูข้อมูลในระบบทะเบียน (http://klogic.kmutnb.ac.th) หมายเลงห้องเรียนจากเว็บไซต์คณะวิศวกรรมศาสตร์ www.eng.kmutnb.ac.th

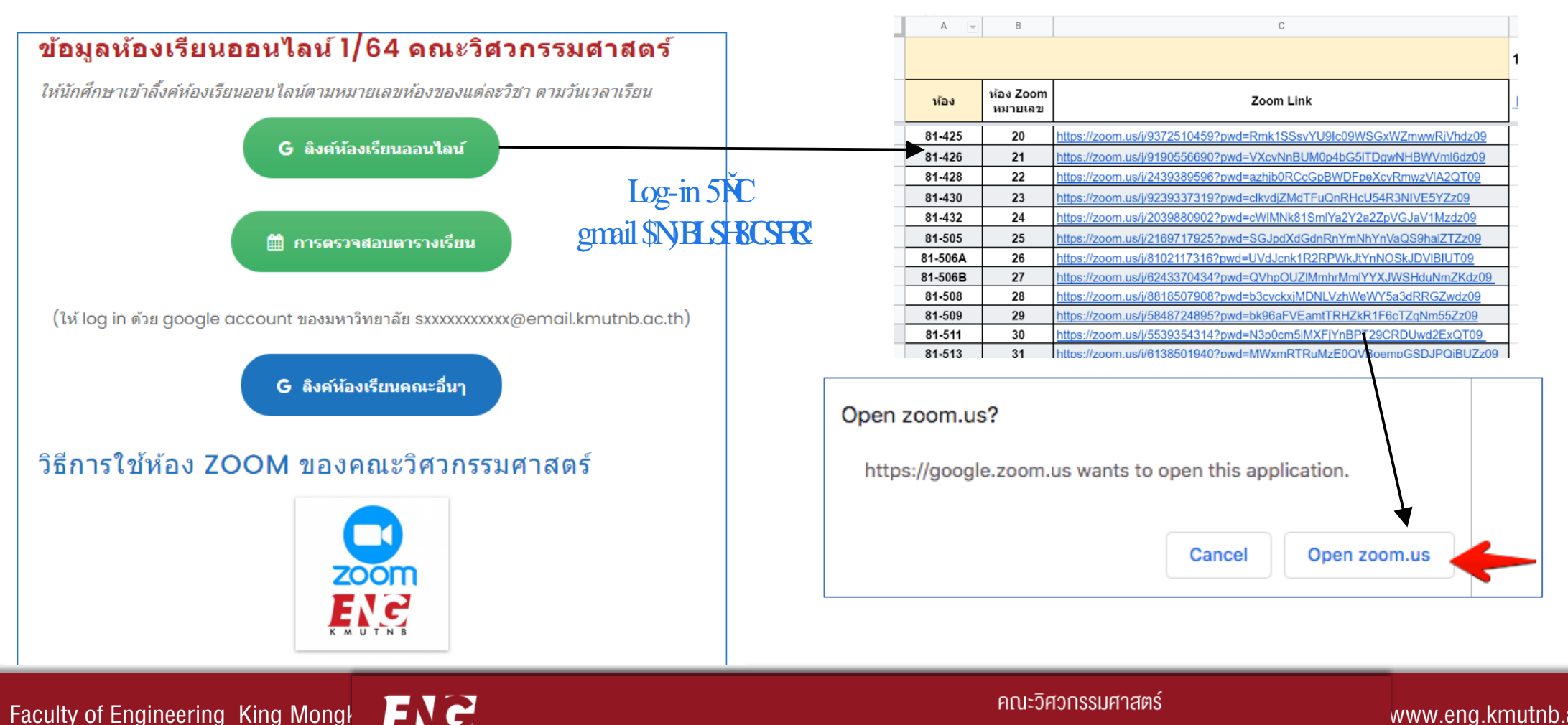

้มหาวิทยาลัยเทคโนโลยีพระจอมเกล้าพระบครเหนือ

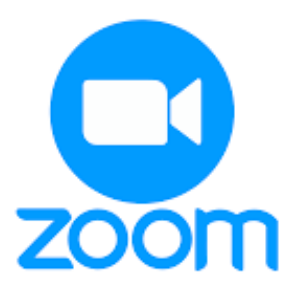

#### https://zoomus/download

#### Zoom Client for Meetings

The web browser client will download automatically when you start or join your first Zoom meeting, and is also available for manual download here.

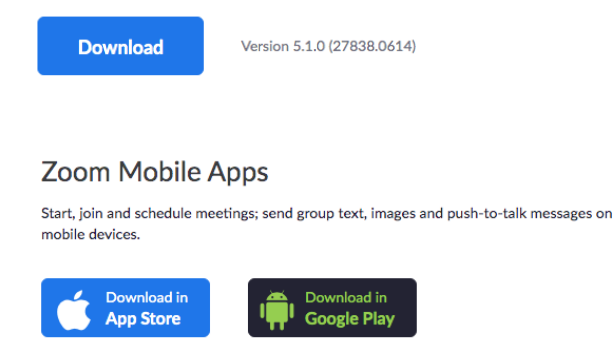

นศ.ลงโปรแกรม Zoom App และ

Sign-in ด้วย google

account ของมหาวิทยาลัย

#### s\_\_\_\_@email.kmutnb.ac.th

| • •                 |              |    |   |                       |   |
|---------------------|--------------|----|---|-----------------------|---|
| Sign In             | Sign Up Free |    |   |                       |   |
| Email               |              |    | ٩ | Sign In with SSO      |   |
| Password            | Forgot?      | or | G | Sign In with Google   | - |
| ✓ Keep me signed in | Sign In      |    | f | Sign In with Facebook |   |

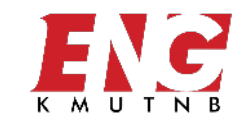

Faculty of Engineering King Mongkut's University of Technology North Bangkok

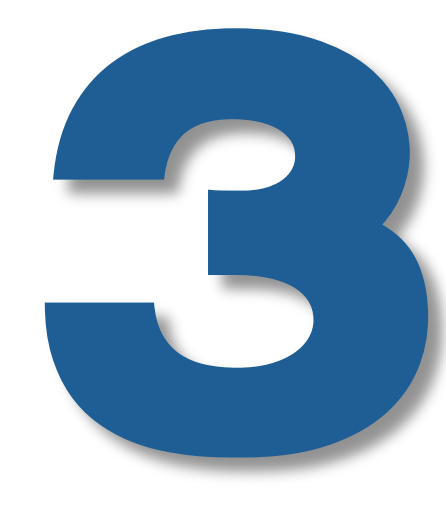

# การติดตามข่าวสารของคณะ

- In เว็บไซต์คณะ www.eng.kmutnb.ac.th
- 2. เฟสบุ๊คเพจคณะ

คณะวิศวกรรมศาสตร์ มจพ. Faculty Engineering Kmutnb

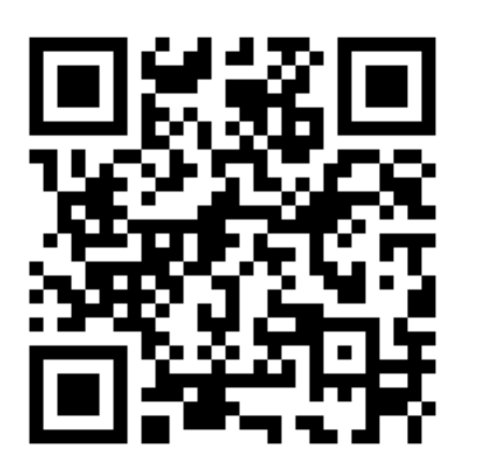

# Thank You

## 39

**"KMUTNB** FACULTY OF ENGINEERING

MENT OF INSTRUMENTATION ONICS ENGINEERING

IGIN ERIT

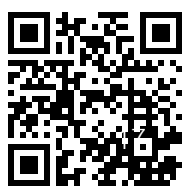

1386.537

Faculty of Engineering King Mongkut's University of Technology North Bangkok

DEF